# Fehlerbehebung bei Problemen mit eingehenden Anrufen für WebEx anrufende Benutzer

## Inhalt

Einleitung Voraussetzungen Anforderungen Hintergrundinformationen Häufige Konfigurationsprobleme Validierung der Hardphone- oder Softclient-Registrierung Zugewiesene Hauptrufnummer Nummer aktiviert und zugewiesen Konfiguration der Anrufweiterleitung Voicemail-Einstellungen Eingehende Wählpläne Anrufübernahme Konfiguration für Erreichbarkeit unter einer Rufnummer (Office Anywhere) Bitte nicht stören (DND) Wie geht es weiter?

## Einleitung

In diesem Dokument werden die häufigsten Konfigurationsprobleme bei eingehenden Anrufen für WebEx Calling-Kunden beschrieben.

## Voraussetzungen

### Anforderungen

Cisco empfiehlt, dass Sie über Kenntnisse in folgenden Bereichen verfügen:

- Webex Calling
- Control Hub (CH) .Stellen Sie sicher, dass Sie Administratorzugriff haben.
- Cisco Benutzerportal (CUP)

## Hintergrundinformationen

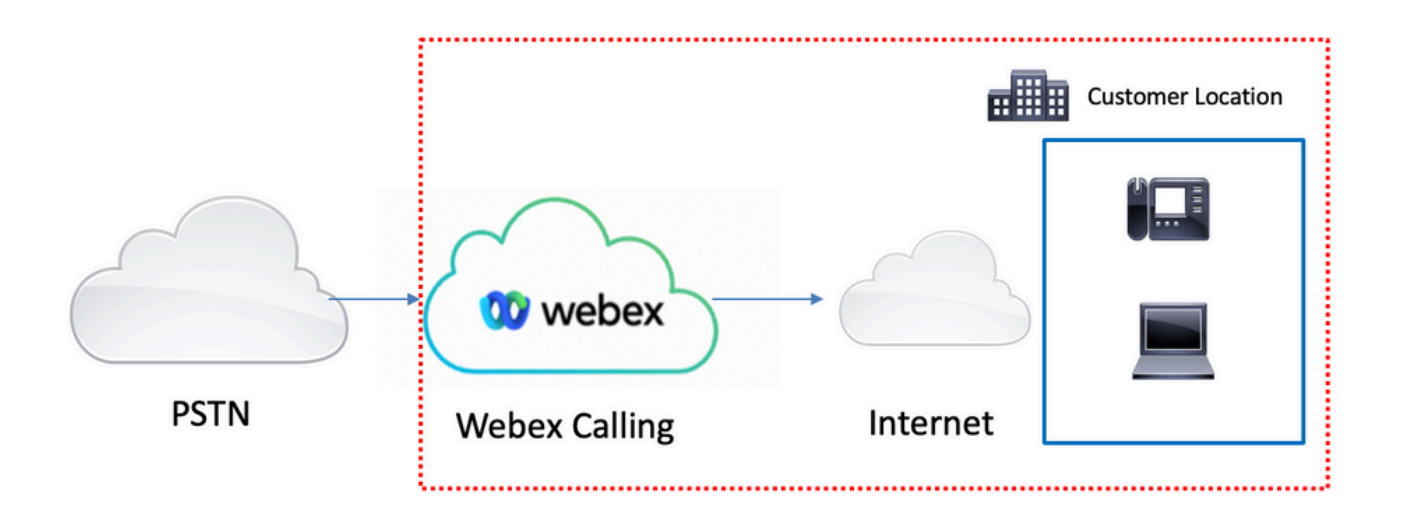

Sie haben 3 verschiedene Möglichkeiten, das PSTN mit WebEx Calling Services zu aktivieren:

- <u>PSTN mit Cloud-Verbindung</u>. Mit dieser Option wird nach einer Cloud-PSTN-Lösung von einem der vielen Cisco CCP-Partner gesucht, oder wenn der Cisco Rufplan an Ihrem Standort nicht verfügbar ist.
- <u>Cisco ruft PSTN an</u>. Sie wählen diese Option, wenn Sie eine Cloud-PSTN-Lösung von Cisco wünschen.
- <u>Standortbasiertes PSTN (lokales Gateway)</u>. Sie können diese Option auswählen, wenn Sie Ihren aktuellen PSTN-Anbieter beibehalten oder Nicht-Cloud-Standorte mit Cloud-Standorten verbinden möchten.

Da die Webex Calling-Lösung über verschiedene PSTN-Optionen verfügt, konzentriert sich dieses Dokument nicht auf die Problembehebung bei PSTN-Verbindungen. Die Vorschläge beziehen sich auf die WebEx-Benutzerkonfigurationen für anrufende Benutzer und auf alle PSTN-Verbindungen.

## Häufige Konfigurationsprobleme

#### Validierung der Hardphone- oder Softclient-Registrierung

Es ist zwingend erforderlich, dass mindestens ein Hardphone oder Softclient registriert ist.

Hardphone-Registrierung

Schritt 1: Wählen Sie im Control Hub die Option Devices (Geräte) aus.

Schritt 2. Wählen Sie [Ihr -Gerät]

Schritt 3: Stellen Sie auf der Registerkarte "Device Management" (Gerätemanagement) sicher, dass der Status "Reg" lautet.

| webex Control H                                                                                                    | du                                                       | Select Customer                    | $\checkmark$          | o 🕚          |
|----------------------------------------------------------------------------------------------------|----------------------------------------------------------|------------------------------------|-----------------------|--------------|
| Overview     Getting Started Guide     Alerts center     Monerozena     all Analytics                                                                   | Devices                                                  | Online 1     online 1     online 0 | • Expired 0 • Offline | 0 Add device |
| Reports                                                                                                    | Select one or more devices for bulk actions Type Product | Status                             | Belongs to            |              |
| MAADEMENT  Users  Users  Users  Users  Users  Upowces  Comparization Settings  Servects  Updates & Migrations  Messaging  Meeting  Connected UC  Hybrid | Phones                                                   | * Online                           | User 1                |              |
| 6                                                                                                    |                                                          |                                    |                       |              |

| webex Control H                                                       | lub      |                                                | Select Customer |                                                                                                    |                                                                                                    | 0                |        |   |
|-----------------------------------------------------------------------|----------|------------------------------------------------|-----------------|----------------------------------------------------------------------------------------------------|----------------------------------------------------------------------------------------------------|------------------|--------|---|
|                                                                       | < Device | 85                                             |                 |                                                                                                    |                                                                                                    |                  |        | ø |
| Getting Started Guide     Alerts center     Montrolans                | ,iiii    | Cisco 8865<br>• Online - Phones -  Webex Aware |                 |                                                                                                    | Actions V                                                                                                    | g                | User 1 | > |
| Analytics ~ Troubleshooting Reports                                   |          | Details<br>10<br>Lines<br>Mert PLotoner        | MAC address     | Device Management<br>The users and workspaces that appear on this device<br>To add and remove users and workspaces, select <b>Co</b><br>To customize the programmable Line Keys, select <b>Co</b><br>To set up the display settings and dialing options, sele | are displayed below in the order of appear.<br>sfigure Lines.<br>highure Layout.<br>http://ct.bevice.Settings. | ance.            |        | 2 |
| Workspaces     Devices     Apps     Account     Organization Settings |          | Tags                                           |                 | Line Name 1 User 1 9 of 10 total lines available @ Configure Lines                                                                                                    | Number/Extension                                                                                               | Reg.             | >      |   |
| SERVICES<br>C Updates & Migrations<br>C Messaging                     |          |                                                |                 | <ul> <li>Configure Layout</li> <li>Device Settings</li> </ul>                                                                                                    |                                                                                                    | Manage<br>Manage | ><br>> |   |
| Meeting  Garage Calling  Connected UC  Hybrid                         |          |                                                |                 | Support<br>Device Logs 🔿                                                                                                    |                                                                                                    | Manage >         |        |   |
| 6                                                                     |          |                                                |                 |                                                                                                    |                                                                                                    |                  |        |   |

#### WebEx Teams PC/Mobile

Mobil

Sie müssen sich anmelden und "**Einstellungen" > "Anrufen" > "Telefondienste"** auswählen. Der Status muss Verbunden lauten.

PC

Sie müssen sich anmelden und "**Einstellungen" > "Telefondienste"** auswählen. Der Status muss Verbunden lauten.

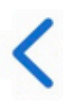

# **Phone Services**

## ACCOUNT INFORMATION

You are signed in to Webex Calling.

# PHONE SERVICE

# Connected

#### Zugewiesene Hauptrufnummer

- Die Zuweisung der Hauptnummer ist obligatorisch.
- Schritt 1: Wählen Sie im Control Hub die Option Calling
- Schritt 2. Wählen Sie die Registerkarte Standorte aus
- Schritt 3: Wählen Sie [Location-name].

Schritt 4: Stellen Sie sicher, dass Ihnen im Abschnitt Hauptnummer eine Nummer zugewiesen ist.

| webex Control H            | lub                   | Select Customer         |                                | 0            |
|----------------------------|-----------------------|-------------------------|--------------------------------|--------------|
| MONITORING                 | Calling               |                         |                                |              |
| iel Analytics              | Numbers Locations Cal | Routing Features PSTN O | ders Service Settings Client S | ettings      |
| ~ Troubleshooting          |                       |                         |                                | -            |
| Reports                    | Q Search              |                         |                                | Add Location |
| MANAGEMENT                 | Location A            | Routing Prefix          |                                | Actions      |
| 은 Users 3-                 | Headquarters          |                         |                                |              |
| 恐 Workspaces               | ricuduutura           |                         |                                |              |
| Devices                    |                       |                         |                                |              |
| 88 Apps                    |                       |                         |                                |              |
| Account                    |                       |                         |                                |              |
| Organization Settings      |                       |                         |                                |              |
| SERVICES                   |                       |                         |                                |              |
| ♂ Updates & Migrations     |                       |                         |                                |              |
| O Messaging                |                       |                         |                                |              |
| Meeting                    |                       |                         |                                |              |
| % Calling                  | 1                     |                         |                                |              |
| S Connected UC             |                       |                         |                                |              |
| <ul> <li>Hybrid</li> </ul> |                       |                         |                                |              |
|                            |                       |                         |                                |              |

| webex Control H                                             | lub                       | Select       | Customer                        | ✓ ③ ●                                         |
|-------------------------------------------------------------|---------------------------|--------------|---------------------------------|-----------------------------------------------|
| MONITORING                                                  | Calling Numbers Locations | Call Routing | Headquarters United States      | ×                                             |
| Reports                                                     | Q Search                  | 4            | Overview                        |                                               |
| MANAGEMENT                                                  | Location  Headquarters    |              | Main Number<br>PSTN Connection  | Cisco PSTN - Cisco Calling Plans (US): Manage |
| 想 Workspaces<br>白 Devices                                   | Investor Constants        |              | Emergency Calling               |                                               |
| 88 Apps                                                     |                           |              | Emergency Callback Number       | >                                             |
| <ul> <li>Organization Settings</li> <li>SERVICES</li> </ul> |                           |              | Emergency Call Notification     | Off >                                         |
| ♂ Updates & Migrations ○ Messaging                          |                           |              | Call Settings                   | 5 m /                                         |
| <ul> <li>Meeting</li> <li>Calling</li> </ul>                |                           |              | Scheduling                      | >                                             |
| <ul> <li>Connected UC</li> <li>Hybrid</li> </ul>            |                           |              | Voice Portal                    | >                                             |
|                                                             |                           |              | Call Intercept Internal Dialing | Off >                                         |

Anmerkung: Wenn Ihrem Standort keine Hauptrufnummer zugewiesen ist, wird die Warnmeldung angezeigt. Sie können erst Anrufe tätigen oder empfangen, wenn diese Nummer hinzugefügt wird.

### Nummer aktiviert und zugewiesen

Die Nummer muss aktiviert und einem Benutzer zugewiesen werden.

#### Schritt 1: Wählen Sie im Control Hub die Option Calling

Schritt 2. Wählen Sie die Registerkarte Zahlen

#### Schritt 3. Wählen Sie [Ihre-Nummer]

Vergewissern Sie sich, dass der Status "Aktiv" lautet und dieser jedem Benutzer zugewiesen ist.

| webex Control H                                         | ub                          | Select Customer |              | ~             |                  |                            | 0          |
|---------------------------------------------------------|-----------------------------|-----------------|--------------|---------------|------------------|----------------------------|------------|
| MONITORING<br>Analytics<br>Troubleshooting 2<br>Reports | Calling<br>Numbers Location | s Call Routing  | Features     | PSTN Orders   | Service Settings | Client Setting             | gs         |
| MANAGEMENT                                              | Q Search                    | = 4             | All 10       | All Locations | V 10 Numbers     | Select a                   | n option 🗸 |
| 은 Users                                                 | Phone Number                | Exte            | Location     | Assig         | ned To           | Status                     | Act        |
| 改善Workspaces                                            | +142/198801895              | 8785            | Headquarters | User 1        |                  | <ul> <li>Active</li> </ul> |            |
| Devices                                                 |                             |                 |              |               |                  |                            |            |
| 88 Apps                                                 |                             |                 |              |               |                  |                            |            |
| Account                                                 |                             |                 |              |               |                  |                            |            |
| Organization Settings                                   |                             |                 |              |               |                  |                            |            |
| SERVICES                                                |                             |                 |              |               |                  |                            |            |
| C Updates & Migrations                                  |                             |                 |              |               |                  |                            |            |
| O Messaging                                             |                             |                 |              |               |                  |                            |            |
| 📋 Meeting                                               | _ 1                         |                 |              |               |                  |                            | - 1        |
| % Calling                                               | -                           |                 |              |               |                  |                            |            |
| Connected UC                                            |                             |                 |              |               |                  |                            |            |
|                                                         |                             |                 |              |               |                  |                            |            |

Anmerkung: Wenn der Benutzer nur eine Durchwahl ist, lautet der Status Nicht zutreffend.

#### Konfiguration der Anrufweiterleitung

Vergewissern Sie sich, dass die Rufumleitung nicht aktiviert ist.

- Schritt 1: Wählen Sie im Control Hub die Option "Users" aus.
- Schritt 2. Wählen Sie [Ihr-Benutzer]
- Schritt 3. Wählen Sie die Registerkarte Calling (Anrufe)
- Schritt 4: Überprüfen, ob die Anrufweiterleitung deaktiviert ist

| webex Control H                                            | łub                    | Select Customer                                                                                                    | $\checkmark$               |                  | 0            |
|------------------------------------------------------------|------------------------|----------------------------------------------------------------------------------------------------|----------------------------|------------------|--------------|
| <ul> <li>→ Troubleshooting</li> <li>ii) Reports</li> </ul> | O Users                | s ⊘Licenses  Contact:                                                                                                    | s                          |                  |              |
| MANAGEMENT                                                 |                        | -                                                                                                    |                            |                  |              |
| 은 Users                                                    | Q Search by name or em | ail = Filter                                                                                                    | 1 users                    | Send invitations | Manage users |
| 恐 Workspaces                                               | Eiret / Last name a    | Email                                                                                                    | Status                     | Admin rolos      |              |
| Devices 2                                                  | First / Last name +    | Email                                                                                                    | Status                     | Admin roles      |              |
| 88 Apps                                                    | User 1                 | Contract of the second second s | <ul> <li>Active</li> </ul> | Full admin       | :            |
| Account                                                    |                        |                                                                                                    |                            |                  |              |
| Organization Settings                                      |                        |                                                                                                    |                            |                  |              |
| SERVICES                                                   |                        |                                                                                                    |                            |                  |              |
| C Updates & Migrations                                     |                        |                                                                                                    |                            |                  |              |
| Messaging                                                  |                        |                                                                                                    |                            |                  |              |
| Meeting                                                    |                        |                                                                                                    |                            |                  |              |
| % Calling                                                  |                        |                                                                                                    |                            |                  |              |
| S Connected UC                                             |                        |                                                                                                    |                            |                  |              |
| Hybrid                                                     |                        |                                                                                                    |                            |                  |              |
| Ē                                                          |                        |                                                                                                    |                            |                  |              |

| webex Control H                                            | lub                  | Select Customer           |                 | $\sim$            |         | Ċ                    | 2 |
|------------------------------------------------------------|----------------------|---------------------------|-----------------|-------------------|---------|----------------------|---|
| <ul> <li>∽ Troubleshooting</li> <li>ii) Reports</li> </ul> | < Users              |                           |                 |                   |         |                      |   |
| MANAGEMENT                                                 | User 1<br>• Active • | Lengelingthat training th | anungyrishian • | Location: Headqua | rters   | Action               |   |
| 悉 Workspaces<br>白 Devices                                  | Profile General      | Meetings Calling          | g Messaging     | Hybrid Services   | Devices |                      |   |
| 器 Apps<br>Account<br>Ø Organization Settings               | Calling template a   | pplied: None              |                 |                   |         |                      |   |
| SERVICES                                                   | Directory numb       | ers                       |                 |                   |         | Add Number Primary > |   |
| Messaging     Meeting                                      | Call Settings        |                           |                 |                   |         |                      |   |
| Calling                                                    | 4 Call forwarding    | 8                         |                 |                   |         | On ><br>Off >        |   |
| → Hybrid                                                   | Call waiting         |                           |                 |                   |         | On >                 |   |
|                                                            | Caller ID            |                           |                 |                   |         | >                    |   |

### Voicemail-Einstellungen

Überprüfen Sie die Voicemail-Einstellungen Ihres Benutzers.

- Schritt 1: Wählen Sie im Control Hub die Option "Users" aus.
- Schritt 2. Wählen Sie [Ihr-Benutzer]
- Schritt 3. Wählen Sie die Registerkarte Calling (Anrufe)

#### Schritt 4: Voicemail auswählen

Schritt 5: Vergewissern Sie sich, dass das Kontrollkästchen Alle Anrufe an Voicemail deaktiviert ist.

Schritt 6: Überprüfen Sie die Anzahl der Klingeltöne, bevor Sie die Konfiguration der Meldung "Keine Antwort" abspielen.

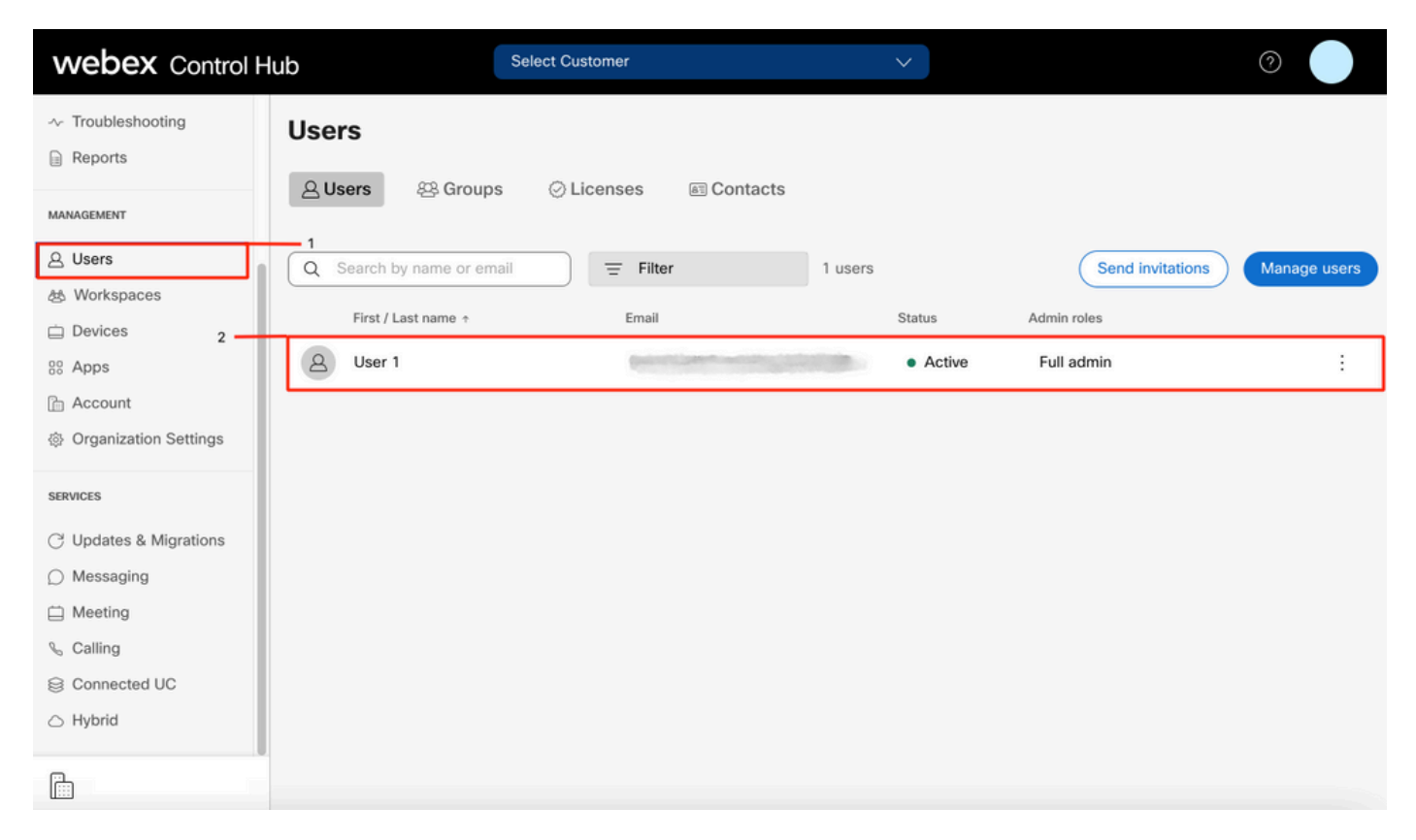

| webex Control H                                                               | ub                        | Select Customer                                   | $\checkmark$                    |         | 0                    |
|-------------------------------------------------------------------------------|---------------------------|---------------------------------------------------|---------------------------------|---------|----------------------|
| <ul> <li>∽ Troubleshooting</li> <li>in Reports</li> </ul>                     | < Users                   |                                                   |                                 |         |                      |
| MANAGEMENT                                                                    | User 1<br>• Active        | <ul> <li>Secondarillel' spatiagentical</li> </ul> | Location: Headqu                | arters  | Action V             |
| 想 Workspaces<br>Devices                                                       | Profile Genera            | al Meetings Calling                               | 3     Messaging Hybrid Services | Devices |                      |
| ※ Apps<br>Account<br>Ø Organization Settings                                  | Calling template          | applied: None                                     |                                 |         |                      |
| SERVICES                                                                      | Directory num             | bers                                              |                                 |         | Add Number Primary > |
| <ul> <li>Opulates a migrations</li> <li>Messaging</li> <li>Meeting</li> </ul> | Call Settings             |                                                   |                                 |         |                      |
| S Calling S Connected UC                                                      | 4 Call forwarding         | 9                                                 |                                 |         | Off >                |
| ○ Hybrid                                                                      | Call waiting<br>Caller ID |                                                   |                                 |         | On ><br>>            |
|                                                                               |                           |                                                   |                                 |         |                      |

| webex Control Hub                                               | Select Customer                                                         |                  |
|-----------------------------------------------------------------|-------------------------------------------------------------------------|------------------|
| <ul> <li>∩ Overview</li> <li>⊘ Getting Started Guide</li> </ul> | Profile General Meetings Calling Messaging Hybrid                       | Services Devices |
|                                                                 | < Calling                                                               |                  |
| MONITORING                                                      | Voicemail                                                               |                  |
| od Analytics                                                    | Choose when incoming calls are sent to voicemail and select how the use | er is notified.  |
| ~ Troubleshooting                                               | Voicemail Service                                                       |                  |
| Reports                                                         |                                                                         |                  |
| MANAGEMENT                                                      | Send calls to voicemail                                                 |                  |
| 은 Users                                                         | All calls                                                               |                  |
| 悉 Workspaces                                                    | When busy                                                               |                  |
| Devices                                                         | Message file (.WAV) to play ()                                          | Linkard File     |
| 88 Apps                                                         | Default - Busy                                                          |                  |
| 1 Account                                                       | When no answer                                                          | e                |
| Organization Settings                                           | Number of rings before playing the "no answer" message                  | 0                |
|                                                                 |                                                                         | Y                |
| SERVICES                                                        | Default - No Answer                                                     | V Upload File    |
|                                                                 |                                                                         | Coprose . III    |

Anmerkung: Der Mindestwert im Abschnitt Anzahl der Klingeltöne vor dem Abspielen der "Keine Antwort"-Meldung im Control Hub ist 2. Im CUP ist der Mindestwert 0. Stellen Sie sicher, dass Sie diese Einstellung in beiden Portalen aktivieren. Anrufeinstellungen > Anrufweiterleitung > Wenn keine Antwort > Anzahl der Klingeltöne vor der Weiterleitung.

#### Eingehende Wählpläne

Überprüfen der Konfiguration eingehender Pläne

- Schritt 1: Wählen Sie im Control Hub die Option "Users" aus.
- Schritt 2. Wählen Sie [Ihr-Benutzer]
- Schritt 3. Wählen Sie die Registerkarte Calling (Anrufe)
- Schritt 4. Wählen Sie Erweiterte Anrufeinstellungen
- Schritt 5: Auswählen der Berechtigungen für ausgehende und eingehende Anrufe
- Schritt 6. Wählen Sie Eingehende Anrufe
- Schritt 7: Überprüfen, ob der Umschalter deaktiviert ist

| webex Control H                     | łub                     | Select Customer            | $\checkmark$      |                              | 0            |
|-------------------------------------|-------------------------|----------------------------|-------------------|------------------------------|--------------|
| ∽ Troubleshooting                   | Users<br>요Users 怒 Group | s 📀 Licenses 📧 Contacts    | ŝ                 |                              |              |
| 은 Users<br>상 Workspaces             | Q Search by name or em  | Email                      | 1 users<br>Status | Send invitations Admin roles | Manage users |
| 88 Apps                             | Q User 1                | Construction of the second | Active            | Full admin                   | :            |
| 合 Account   ③ Organization Settings |                         |                            |                   |                              |              |
| SERVICES                            |                         |                            |                   |                              |              |
| C Updates & Migrations              |                         |                            |                   |                              |              |
| O Messaging                         |                         |                            |                   |                              |              |
| Meeting                             |                         |                            |                   |                              |              |
| % Calling                           |                         |                            |                   |                              |              |
| S Connected UC                      |                         |                            |                   |                              |              |
| → Hybrid                            |                         |                            |                   |                              |              |
|                                     |                         |                            |                   |                              |              |

| Reports                 | Profile General Meetings Calling <sup>3</sup> Messaging Hybrid Services Devices |            |
|-------------------------|---------------------------------------------------------------------------------|------------|
| MANAGEMENT              |                                                                                 |            |
| 은 Users                 | Calling template applied: None                                                  |            |
| 25 Workspaces           |                                                                                 |            |
| Devices                 | Directory numbers                                                               | Add Number |
| 88 Apps                 | 4115                                                                            | Primary >  |
| Account                 |                                                                                 |            |
| 参 Organization Settings | Call Settings                                                                   |            |
| SERVICES                | Voicemail                                                                       | On >       |
| C Updates & Migrations  | Call forwarding                                                                 | Off >      |
| Messaging               | Call waiting                                                                    | On >       |
| Meeting                 | Caller ID                                                                       | ×          |
| % Calling               |                                                                                 |            |
| Connected UC            | Emergency callback number                                                       | >          |
| → Hybrid                | Advanced Call Settings                                                          | >          |
| ĥ                       | User Details                                                                    |            |

| webex Control Hub       | Select Customer                                                                                            | · · · · · · · · · · · · · · · · · · ·                                 |
|-------------------------|----------------------------------------------------------------------------------------------------|-----------------------------------------------------------------------|
| Reports                 | Q User 1                                                                                                   | Action V                                                              |
| MANAGEMENT              | Active      Location: Headquart                                                                            | ters                                                                  |
| 요 Users                 |                                                                                                    |                                                                       |
| 悠 Workspaces            | Profile General Meetings Calling Messaging Hybrid Services                                                 | Devices                                                               |
| Devices                 |                                                                                                    |                                                                       |
| 88 Apps                 | < Calling                                                                                                  |                                                                       |
| Account                 | Advanced Call Settings                                                                                     |                                                                       |
| Ø Organization Settings | Applications                                                                                               | >                                                                     |
| SERVICES                | Barge in                                                                                                   | Off >                                                                 |
| C Updates & Migrations  | Call intercept                                                                                             | Off >                                                                 |
| Messaging               | Outgoing and Incoming Permissions                                                                          | 5                                                                     |
| Meeting                 |                                                                                                    |                                                                       |
| % Calling               | Compression options                                                                                        | 2                                                                     |
| Connected UC            | Executive / Executive assistant                                                                            | Off >                                                                 |
| Hybrid                  | Call Recording                                                                                             | Off >                                                                 |
|                         | Hoteling                                                                                                   | Off >                                                                 |
|                         |                                                                                                    |                                                                       |
| Reports                 | 1                                                                                                    |                                                                       |
| <                       | naet2                                                                                                    |                                                                       |
| MANAGEMENT              | O User 1                                                                                                   |                                                                       |
| 요 Users                 | Active     Location: Headquarte                                                                            | Action V                                                              |
| B Workspaces            |                                                                                                    |                                                                       |
| Devices                 | Drofilo Conoral Mastinga <b>Calling</b> Massaging Hudwid Sanjaas                                           | Davison                                                               |
| % Apps                  | Profile General Meetings Calling Messaging Hybrid Services                                                 | Devices                                                               |
| Account                 | Calling > Advanced                                                                                         |                                                                       |
| gr organization octangs | Outgoing and Incoming Permissions                                                                          |                                                                       |
| SERVICES                | Outgoing Calls                                                                                             | X                                                                     |
| C Updates & Migrations  |                                                                                                    |                                                                       |
| Messaging               | Incoming Calls                                                                                             | >                                                                     |
| Meeting                 |                                                                                                    |                                                                       |
| % Calling               |                                                                                                    |                                                                       |
| Connected UC            |                                                                                                    |                                                                       |
| Hybrid                  |                                                                                                    |                                                                       |
|                         |                                                                                                    |                                                                       |
|                         |                                                                                                    |                                                                       |
| Reports <               | Users                                                                                                    |                                                                       |
| MANAGEMENT              |                                                                                                    |                                                                       |
| 요 Users                 |                                                                                                    | Action $\vee$                                                         |
| 悉 Workspaces            | Active      Active      Location: Headquarte                                                               | ers                                                                   |
| Devices                 |                                                                                                    |                                                                       |
| 88 Apps                 | Profile General Meetings Calling Messaging Hybrid Services                                                 | Devices                                                               |
| Account                 |                                                                                                    |                                                                       |
| Organization Settings   | Incoming Calls<br>Turn on Incoming Calls so that this liser on longer uses the default calling permissions | s of your organization. Then, choose the types of calls the Liser can |
| SERVICES                | receive (for example, collect calls). Default values are shown initially, turn off and back                | c on the switch to apply default values again.                        |
| C Updates & Migrations  | × 7                                                                                                    |                                                                       |
| Messaging               |                                                                                                    |                                                                       |
| 🛱 Meeting               |                                                                                                    |                                                                       |
| % Calling               |                                                                                                    |                                                                       |
| S Connected UC          |                                                                                                    |                                                                       |
| → Hybrid                |                                                                                                    |                                                                       |
| ۲.<br>۲                 |                                                                                                    |                                                                       |
|                         |                                                                                                    |                                                                       |

Anrufübernahme

Überprüfen der Konfiguration der Anrufübernahme

Schritt 1: Wählen Sie im Control Hub die Option "Users" aus.

Schritt 2. Wählen Sie [Ihr-Benutzer]

Schritt 3. Wählen Sie die Registerkarte Calling (Anrufe)

Schritt 4. Wählen Sie Erweiterte Anrufeinstellungen

Schritt 5: Überprüfen, ob die Anrufübernahme deaktiviert ist

| webex Contro                                   | Hub                            | Customer                                  | $\checkmark$  | 0                            |   |
|------------------------------------------------|--------------------------------|-------------------------------------------|---------------|------------------------------|---|
| <ul> <li>∽ Troubleshooting</li> <li></li></ul> | <b>Users</b> 욘 Groups (        | Contacts                                  |               |                              |   |
| 요 Users                                        | Q Search by name or email      | = Filter                                  | 1 users       | Send invitations Manage user | s |
| 悉 Workspaces                                   |                                |                                           |               |                              |   |
| 🚊 Devices 2 -                                  | First / Last name ↑            | Email                                     | Status        | Admin roles                  |   |
| 88 Apps                                        | Q User 1                       | Provide States and States and             | Active        | Full admin                   |   |
| Account                                        |                                |                                           |               |                              |   |
| Organization Settings                          |                                |                                           |               |                              |   |
| SERVICES                                       | -                              |                                           |               |                              |   |
| C' Updates & Migrations                        |                                |                                           |               |                              |   |
| O Messaging                                    |                                |                                           |               |                              |   |
| 📋 Meeting                                      |                                |                                           |               |                              |   |
| % Calling                                      |                                |                                           |               |                              |   |
| S Connected UC                                 |                                |                                           |               |                              |   |
| Hybrid                                         |                                |                                           |               |                              |   |
|                                                |                                |                                           |               |                              |   |
| Reports                                        |                                |                                           |               |                              |   |
| C                                              | Profile General Meetings       | Calling <sup>3</sup> Messaging Hybrid Ser | vices Devices |                              |   |
| MANAGEMENT                                     |                                |                                           |               |                              |   |
| 은 Users                                        | Calling template applied: None |                                           |               |                              |   |
| Workspaces     Devices                         | Directory numbers              |                                           |               | Add Number                   |   |
| 88 Apps                                        | ane .                          |                                           |               | Primary >                    |   |
| Account                                        |                                |                                           |               |                              |   |
| Organization Settings                          | Call Settings                  |                                           |               |                              |   |
| SERVICES                                       | Voicemail                      |                                           |               | On >                         |   |
| C Updates & Migrations                         | Call forwarding                |                                           |               | Off >                        |   |
| Messaging                                      | Call waiting                   |                                           |               | On >                         |   |
| Meeting                                        | Caller ID                      |                                           |               | >                            |   |
| Calling                                        | Emergency callback number      |                                           |               | >                            |   |
| <ul> <li>Hybrid</li> </ul>                     | 4 Advanced Call Settings       |                                           |               | >                            |   |
| 6                                              | Licer Detaile                  |                                           |               |                              |   |

| <ul> <li>⊖ Overview</li> <li>⊙ Getting Started Guide</li> </ul> | User 1<br>• Active • Location: Headquarters                        | Action V |
|-----------------------------------------------------------------|--------------------------------------------------------------------|----------|
| Alerts center                                                   |                                                                    |          |
| MONITORING                                                      | Profile General Meetings Calling Messaging Hybrid Services Devices |          |
| <ul> <li>Malytics</li> <li></li></ul>                           | < Calling<br>Advanced Call Settings                                |          |
|                                                                 | Applications                                                       | >        |
| 요 Users                                                         | Barge in                                                           | Off >    |
| 想 Workspaces                                                    | Call intercept                                                     | Off >    |
| Devices                                                         | Outgoing and Incoming Permissions                                  | >        |
| 88 Apps                                                         | Compression options                                                | >        |
| Account                                                         |                                                                    |          |
| Organization Settings                                           | Executive / Executive assistant                                    | Off >    |
| SERVICES                                                        | Call Recording                                                     | Off >    |
| 6                                                               | Hoteling                                                           | Off >    |

#### Konfiguration für Erreichbarkeit unter einer Rufnummer (Office Anywhere)

Stellen Sie sicher, dass die Erreichbarkeit unter einer Rufnummer (überall im Büro) deaktiviert ist.

Schritt 1: Wählen Sie in CUP Anrufeinstellungen aus.

Schritt 2: Eingehende Anrufe auswählen

Schritt 3: Vergewissern Sie sich, dass Erreichbarkeit unter einer Rufnummer (Office Anywhere) deaktiviert ist.

| Cisco Webex        |                         |                                                                                                    |
|--------------------|-------------------------|----------------------------------------------------------------------------------------------------|
| Q.Q Voicemail      | Incoming Calls Schedule | as Additional Features                                                                              |
| Call History       | Do Not Disturb 2        | Do Not Disturb will direct all calls to a busy signal.                                              |
|                    | Single Number Reach     | Personal phone numbers can be used for incoming calls to and outgoing calls from your Webex Calling |
| کِلِ Call Settings | (Onice Allywhere)       | primary number.                                                                                     |
|                    | Anonymous Call          | Reject incoming calls with blocked caller IDs.                                                      |
| My Apps            | Call Forwarding         | Forward incoming calls to personal phone number.                                                    |
|                    | Call Notify             | Receive an email when an incoming call meets criteria such as phone number or date/time.            |
|                    |                         | Cancel Save                                                                                         |

### Bitte nicht stören (DND)

Stellen Sie sicher, dass DND deaktiviert ist.

Schritt 1: Wählen Sie in CUP Anrufeinstellungen aus.

Schritt 2: Eingehende Anrufe auswählen

Schritt 3: Überprüfen Sie, ob der Umschalter "Bitte nicht stören" deaktiviert ist.

| Cisco Webex                          |                                          | User 1 ut                                                                                                    | • |
|--------------------------------------|------------------------------------------|----------------------------------------------------------------------------------------------------|---|
| QO Voicemail<br>& Call History       | Incoming Calls                           | Schedules     Additional Features       2     3       Do Not Disturb will direct all calls to a busy signal.     ?  |   |
| ۲<br>۲<br>۲<br>۲<br>۲<br>۲<br>۲<br>۲ | Single Number Reach<br>(Office Anywhere) | Personal phone numbers can be used for incoming calls to and outgoing calls from your Webex Calling primary number. |   |
|                                      | Anonymous Call<br>Rejection              | Reject incoming calls with blocked caller IDs.                                                                      |   |
| My Apps                              | Call Forwarding                          | Forward incoming calls to personal phone number.                                                                    |   |
|                                      |                                          | Cancel Save                                                                                                    |   |

## Wie geht es weiter?

Wenn Sie diese Konfigurationen überprüft haben und Probleme auftreten, öffnen Sie ein Ticket beim TAC.

Sie müssen diese Informationen hinzufügen:

- Ihre OrgID
- Spezifische Nummer mit dem Problem
- Spezifisches Symptom: schnelle, belegte, spezifische Aufzeichnung usw.
- Nennen Sie ein Beispiel: caller, callee, timestamp, mit Ihrer aktuellen TimeZone.